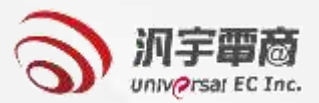

# 義務採購單位 帳號申請及審核

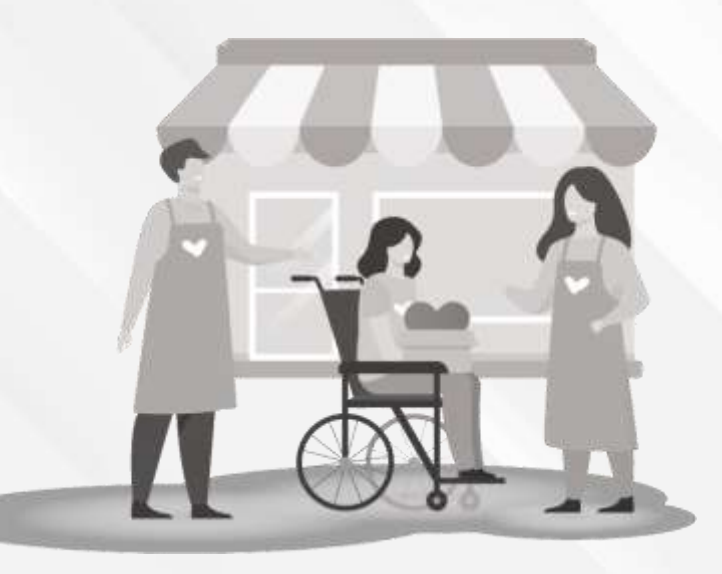

## >>> 義務採購單位帳號登入/帳號申請頁面

從優先採購資訊平台首頁右上角的 **▲** 登入/新申請 可進到帳號登入及帳號申請頁(如下畫 面所示)。

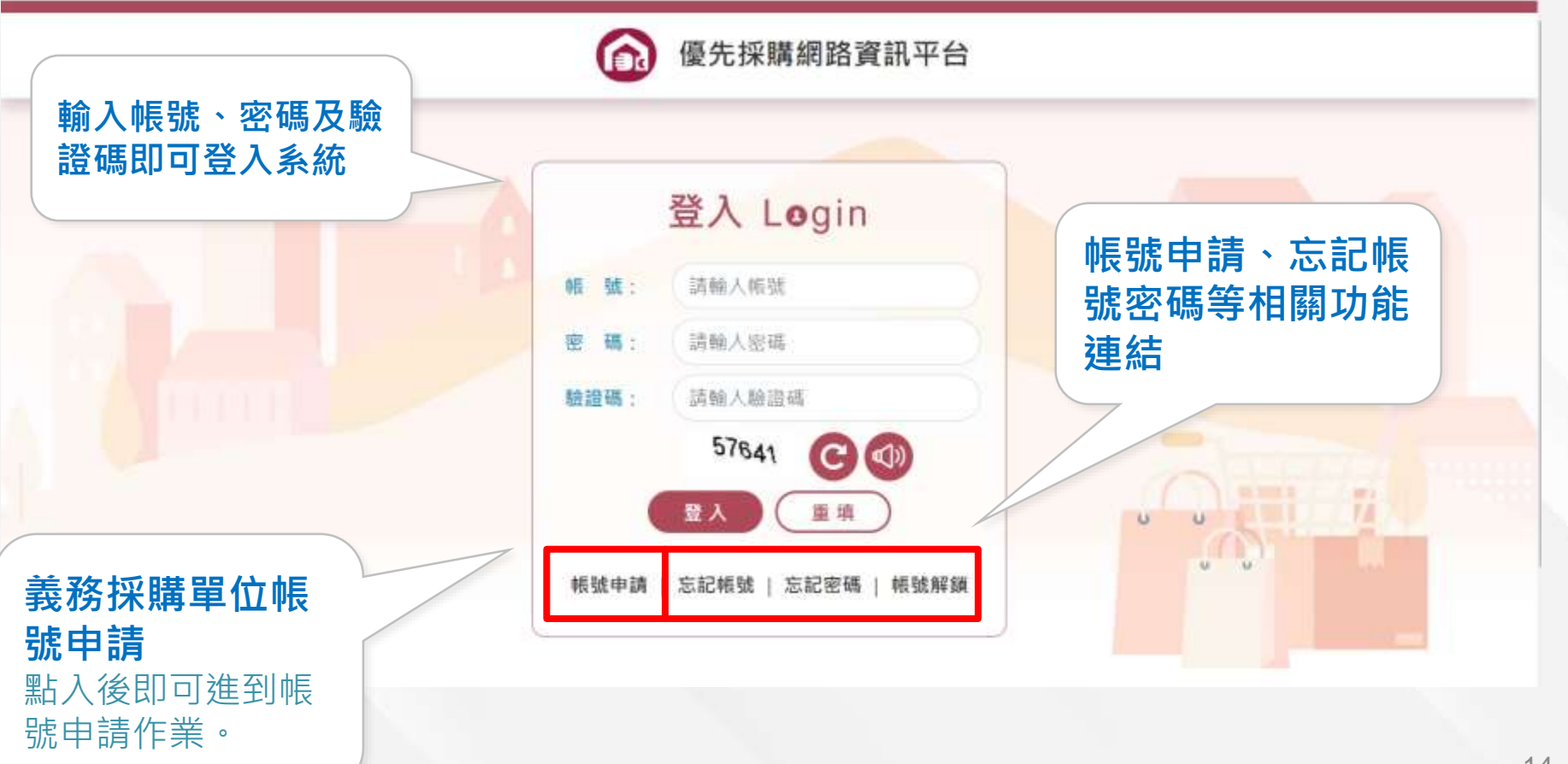

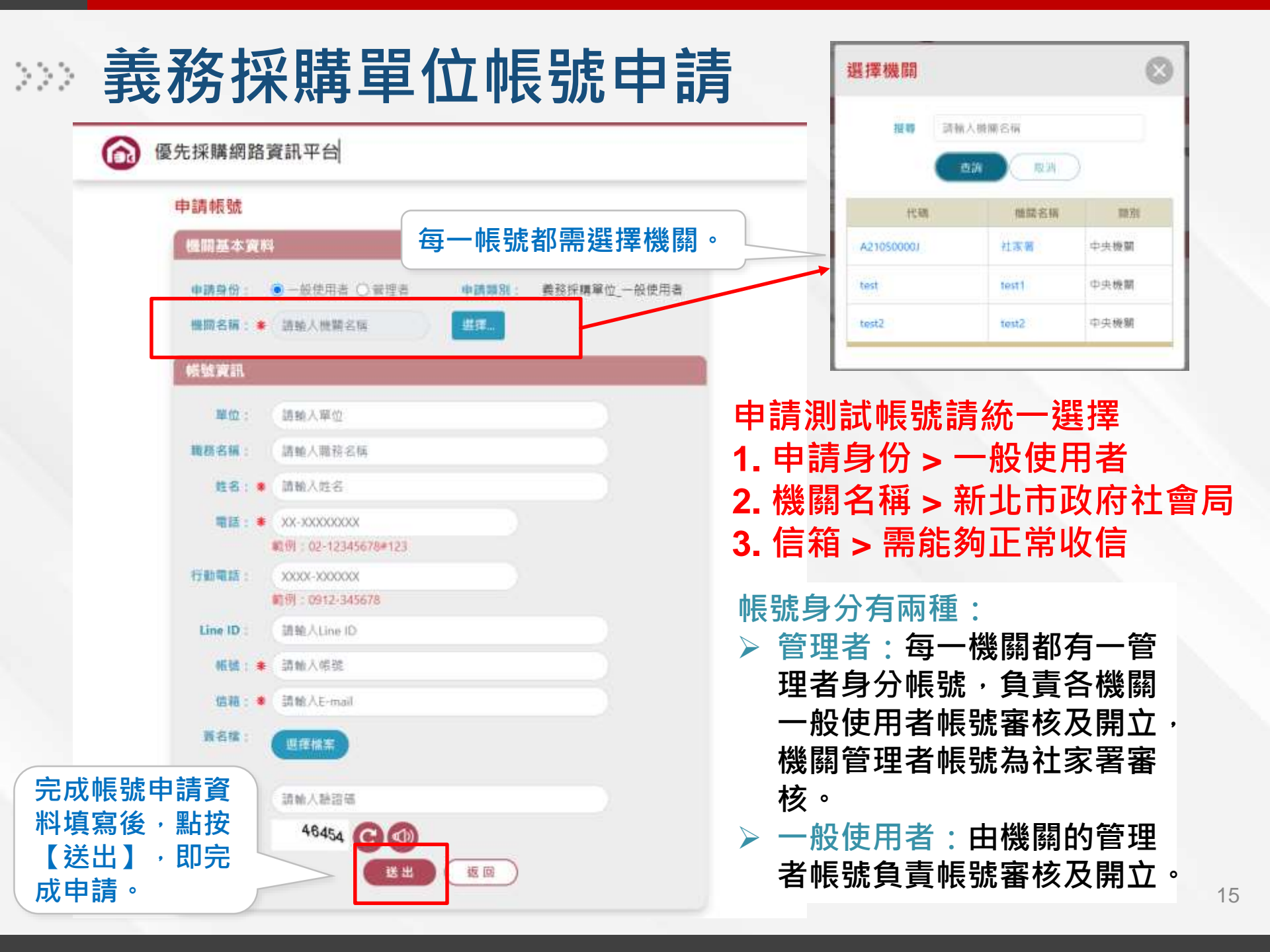

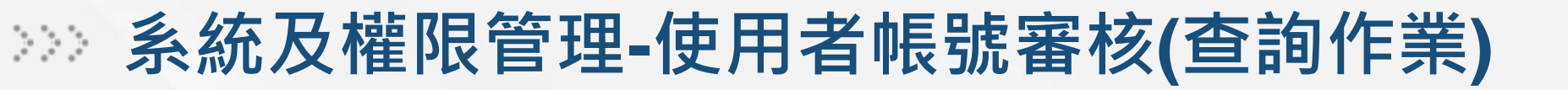

### 僅系統管理者(社家署)、機關的管理者有權限進行使用者帳號審核。

|                                            |                                    |                  |                               |      | 號審核   | 者帳  |
|--------------------------------------------|------------------------------------|------------------|-------------------------------|------|-------|-----|
|                                            |                                    |                  |                               |      |       | 詢作業 |
| 選擇                                         |                                    | 機關名稱:            | ~                             | 全部   | 申請類別: |     |
|                                            |                                    | <b>姓名</b> ·      |                               |      | 朝田 :  |     |
|                                            |                                    | )                | aia) 清除                       |      |       |     |
| ī頁顯示 <u>10 ❤</u> 筆 / 第<br>姓名               | 共 3 筆 · 毎頁<br>帳號                   | 機關單位             | <b>当前          清除</b><br>機關名稱 | 申讀類別 | 審核    | 檢視  |
| ē貢顯示 10 ~ 筆 / 第<br>姓名<br>Nikki             | 共 3 筆 · 毎頁<br>帳號<br>aaabbb         | 機關單位             | 資除   機關名稱   社家署               | 申請類別 | 審核    | 檢視  |
| i頁顯示 10 ➤ 筆 / 第<br>姓名<br>Nikki<br>gino0201 | 共3筆·每頁<br>帳號<br>aaabbb<br>gino0201 | 機關單位<br>aino0201 | 直詢 清除   機關名稱   社家署   社家署      | 申請類別 | 審核    | 檢視  |

### >>> 系統及權限管理-使用者帳號審核(審核作業)

#### 機關基本資料

申請類別: 義務採購單位一般使用者

機關名稱: 米 教育部

#### 帳號資訊

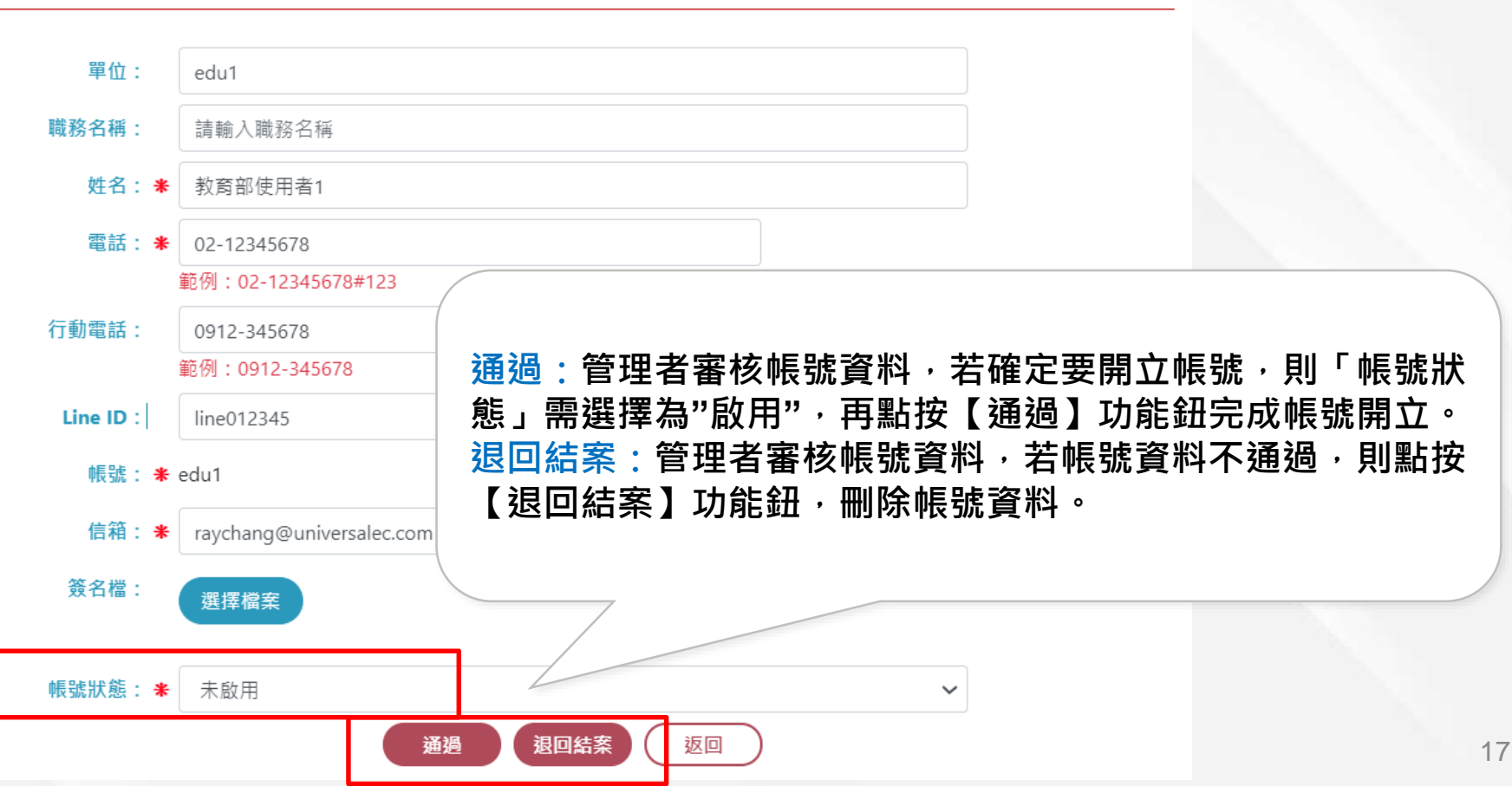